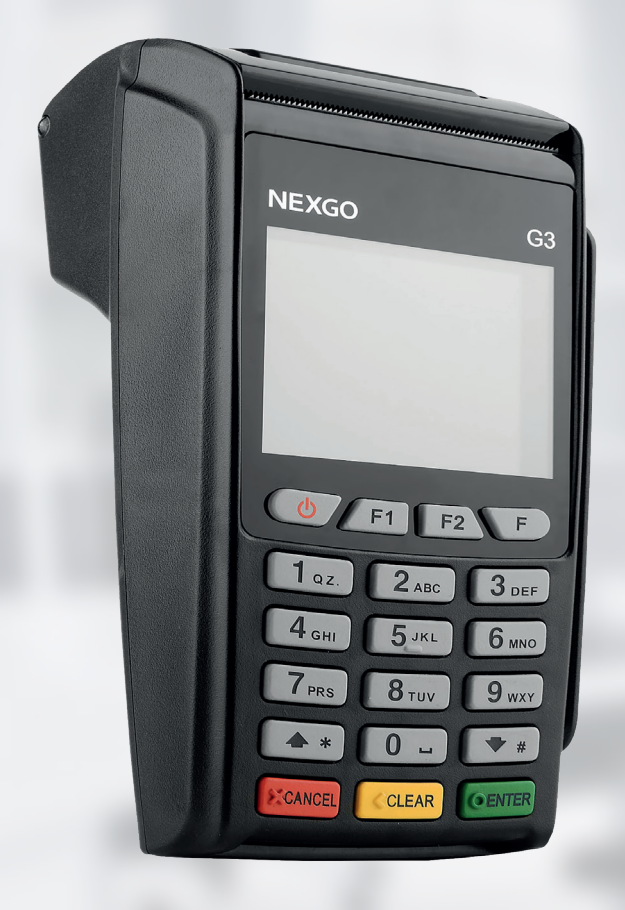

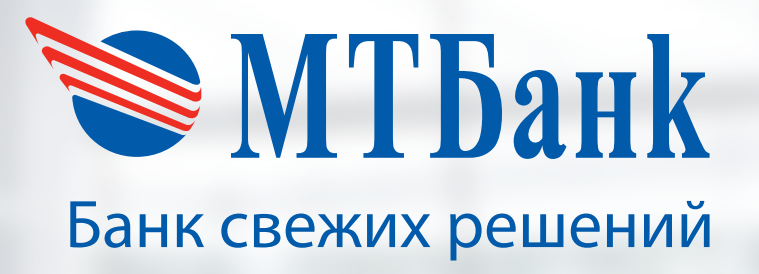

# Руководство пользователя

к платежному терминалу NEXGO G3

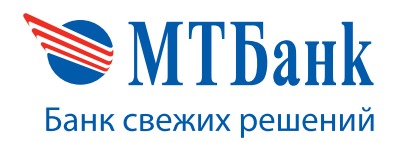

#### **АННОТАЦИЯ**

В настоящем документе приведено описание работы с программным обеспечением «GTPOS» для POS-терминалов NEXGO G3.

#### Данное руководство предназначено:

- для информирования кассира о составе и назначении POS-терминала;
- для обучения кассира порядку подготовки POS-терминала к работе (заправки термобумаги, включения и выключения терминала);
- для обучения кассира порядку выполнения финансовых транзакций;
- для обучения кассира/администратора порядку выполнения административных транзакций.

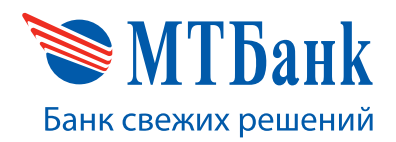

# СОДЕРЖАНИЕ

| ОБЩИЕ СВЕДЕНИЯ О POS-ТЕРМИНАЛЕ          | . 2 |
|-----------------------------------------|-----|
| Функциональное назначение POS-терминала | . 2 |
| Типы карт, принимаемых на POS-терминале | . 2 |

| ЭКСПЛУАТАЦИЯ POS-ТЕРМИНАЛА                           | 3 |
|------------------------------------------------------|---|
| Рекомендации по установке POS-терминала              | 3 |
| Установка термобумаги в POS-терминал                 | 3 |
| Включение и выключение терминала                     | 3 |
| Начало работы с POS-терминалом                       | 4 |
| Ограниченное меню кассира                            | 5 |
| Клавиши быстрого доступа в режиме ожидания терминала | 5 |
| Состав меню, работа с меню в программе               | 6 |

| ВЫПОЛНЕНИЕ ФИНАНСОВЫХ ТРАНЗАКЦИЙ НА POS-ТЕРМИНАЛЕ |   |  |
|---------------------------------------------------|---|--|
| Операция «Оплата»                                 | 7 |  |
| Операция «Отмена»                                 | 0 |  |
| Операция «Возврат»                                | 3 |  |

| ВЫПОЛНЕНИЕ АДМИНИСТРАТИВНЫХ ОПЕРАЦИЙ НА POS-ТЕРМИНАЛЕ                     | 16 |
|---------------------------------------------------------------------------|----|
| Операция «Тест связи»                                                     | 16 |
| Операция «Выгрузка»                                                       | 18 |
| Печать чеков                                                              | 20 |
| Печать отчетов                                                            | 22 |
| Удаление автоматической отмены операции (реверсала)                       | 24 |
| Установка текущей даты и времени терминала                                | 25 |
| Изменение вида отчета при закрытии смены (выгрузке)                       | 27 |
| Печать EMV-данных последней транзакции по чиповой или бесконтактной карте | 28 |

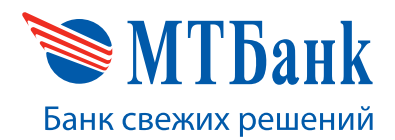

#### ОБЩИЕ СВЕДЕНИЯ О РОЗ-ТЕРМИНАЛЕ

#### 1.1. Функциональное назначение POS-терминала

Программное обеспечение «GTPOS» для терминалов NEXGO предназначено для обеспечения возможности совершения операций с использованием как банковских платежных карточек с магнитной полосой, так и микропроцессорных карточек платежных систем БЕЛКАРТ, Visa International, Mastercard Worldwide в организациях торговли и сервиса.

#### Кассир может выполнять следующие финансовые транзакции:

- оплату товара и отмену ранее выполненной операции оплаты;
- возврат средств и отмену ранее выполненной операции возврата.

#### Кассир может выполнять следующие административные транзакции:

- тест связи с Банком;
- выгрузка;
- печать полного и краткого отчетов;
- печать последнего чека, печать чека с указанием его порядкового номера, либо печать чека по RRN.

#### 1.2. Типы карт, принимаемых на POS-терминале

#### POS-терминал позволяет принимать следующие типы карт:

- 1. Карта с магнитной полосой.
- 2. Смарт-карта карта с интегральной микросхемой (чипом) стандарта EMV, включающей микропроцессор с памятью, и имеющая на поверхности карты контакты.

Иногда смарт-карту называют чиповой картой. По способу считывания данных чиповые карты могут быть контактные и бесконтактные (например, стандартов Visa PayWay, Mastercard PayPass).

Как правило, смарт-карты – карты с двумя информационными носителями: магнитной полосой и интегральной микросхемой (чипом).

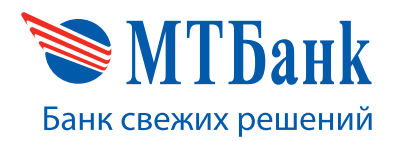

#### ЭКСПЛУАТАЦИЯ POS-ТЕРМИНАЛА

#### 2.1. Рекомендации по установке POS-терминала

- 1. POS-терминал должен быть установлен на устойчивой рабочей поверхности вдали от ее края.
- Не рекомендуется устанавливать терминал в непосредственной близости от устройств, имеющих сильное электромагнитное излучение, в местах с повышенной запыленностью, с чрезмерно высокой температурой и с повышенной влажностью, а также в местах попадания прямых солнечных лучей.
- 3. Рекомендуется обеспечить свободный доступ к розетке, к которой подключен терминал.
- 4. Необходимо подключать терминал таким образом, чтобы исключить возможность задевания терминала или соединительных кабелей обслуживающим персоналом или клиентами.
- 5. Необходимо устанавливать терминал в местах, исключающих свободный доступ посторонних лиц к терминалу.
- 6. Терминал и ПИН-пад запрещается самостоятельно разбирать, так как в них установлена электронная блокировка, которая переведет устройство в нерабочее состояние. Также электронная блокировка может сработать при сильном механическом воздействии на терминал, например при ударе или падении с рабочей поверхности.

#### 2.2. Установка термобумаги в POS-терминал

Для выдачи чеков или сообщений принтер терминала использует термобумагу шириной 57 мм (длина накрутки не более 18 м).

Бумага устанавливается следующим образом: тянется на себя защелка крышки принтера до щелчка, открывается крышка, вынимается из терминала втулка или ранее заправленный рулон. С нового рулона термобумаги снимается упаковка, начало ленты освобождается от фиксации к рулону. Затем рулон вставляется в терминал, причем лента термослоем должна быть обращена к клавиатуре.

После установки рулона необходимо отмотать немного бумаги (вверх) и закрыть крышку принтера до щелчка. Крышка принтера должна прижать термобумагу, далее нужно оторвать остаток бумаги движением в сторону.

#### 2.3. Включение и выключение терминала

Для включения терминала необходимо удерживать нажатой несколько секунд клавишу питания 🕛.

Для выключения терминала необходимо «удерживать нажатой» несколько секунд клавишу питания, О после появления надписи «POWER OFF» для подтверждения требуется нажать «ENTER».

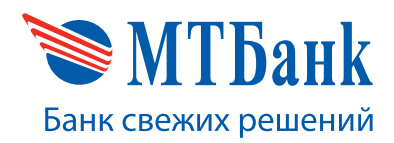

#### 2.4. Начало работы с POS-терминалом

Навигация по пунктам меню осуществляется путем нажатия клавиш «↓» и «↑» или двойным нажатием цифровой клавиши, соответствующей выбранному пункту меню. Подтверждение выбора пункта меню осуществляется нажатием клавиши «ВВОД». Отмена входа в меню осуществляется клавишей «CANCEL».

Перед началом работы с POS-терминалом кассир должен проверить подключение терминала к локальной или телефонной сети или наличие SIM-карты (в зависимости от модификации терминала), подключение к электросети 220 вольт. Затем проверить наличие термобумаги в принтере и, если ее нет, заправить термобумагу в соответствии с пунктом «Установка термобумаги в POS-терминалы». Включить терминал в соответствии с пунктом «Включение и выключение POS-терминала» данного руководства.

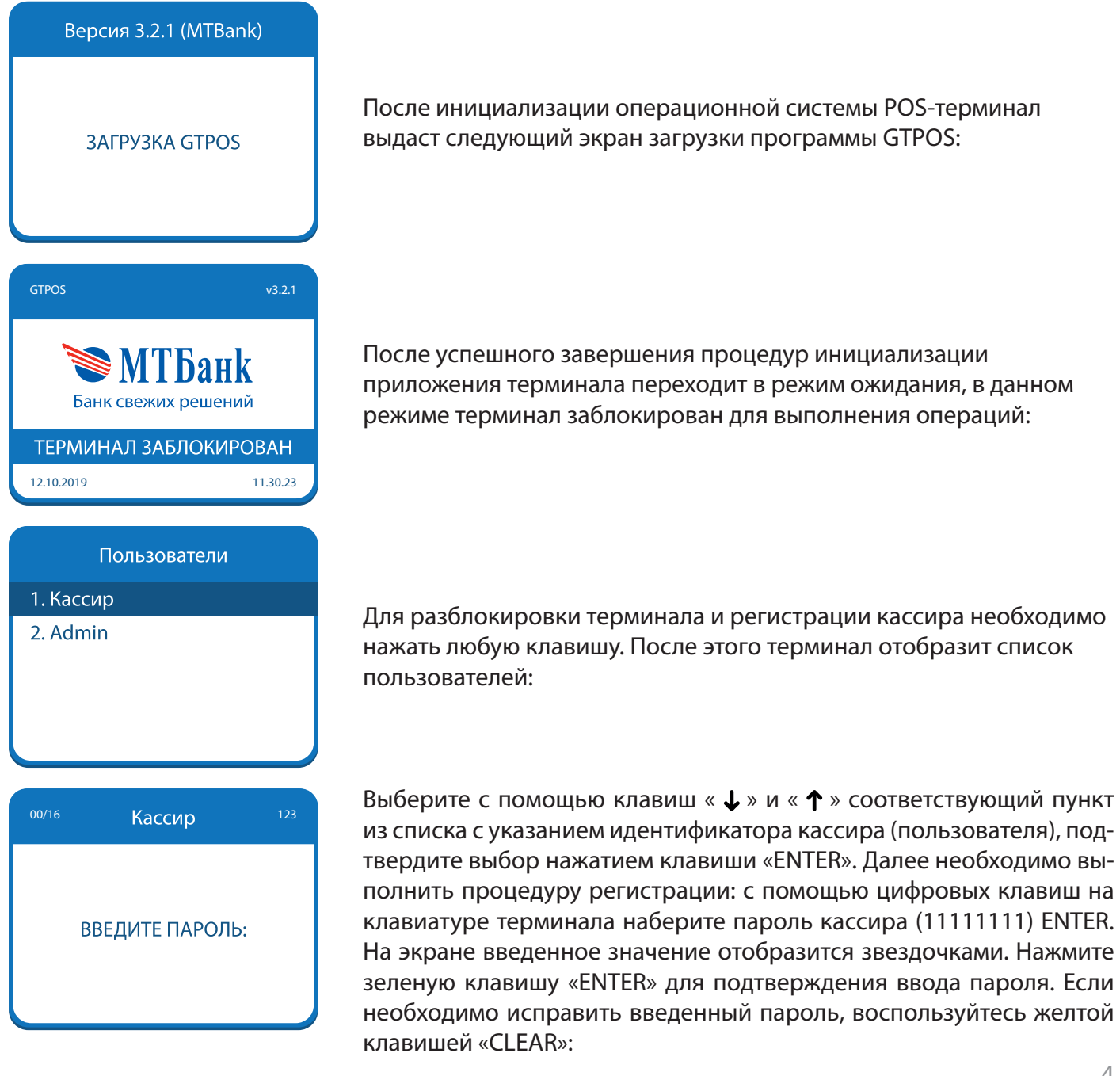

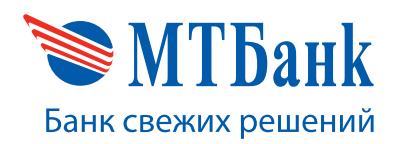

| GTPOS                    | v3.2.1                      |
|--------------------------|-----------------------------|
| <b>е М</b><br>Банк свежи | Г <b>Банк</b><br>іх решений |
| 12.10.2019               | 11.30.23                    |
|                          |                             |
| ВЫПОЛ<br>РАЗРЕГИС        | ЛНИТЬ<br>ТРАЦИЮ?            |
| ДА                       | HET                         |

После успешного ввода пароля терминал переходит в ожидание:

Для выполнения процедуры разрегистрации необходимо:

- в режиме ожидания нажать клавишу «МЕНЮ (F)»;
- в главном меню выбрать пункт «СМЕНА ПОЛЬЗОВАТЕЛЯ»;
- подтвердить нажатием клавиши «ENTER» для выхода из режима кассира или клавишей «CANCEL» для возврата в главное меню:

#### 2.5. Ограниченное меню кассира

# Главное меню 1. Разрегистрация 2. Автосихронизация

0. Выход

При включении терминала «из коробки», т.е. в тот момент, когда на терминал не были загружены необходимые файлы конфигурации, при регистрации кассира доступно ограниченное меню:

В этом режиме кассир может:

- выполнить разрегистрацию (сменить текущего пользователя);
- выполнить запрос на сервер Банка для загрузки файлов конфигурации.

#### 2.6. Клавиши быстрого доступа в режиме ожидания терминала

В режиме ожидания на терминале пользователю доступны следующие клавиши:

- клавиша «Меню (F)» вызов главного меню кассира;
- клавиша «F1» или «ENTER» режим проведения операций «Оплата», «Возврат», «Отмена операции»;

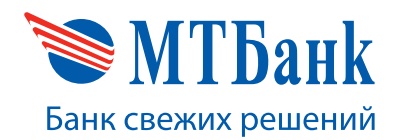

#### 2.7. Состав меню, работа с меню в программе

Для перехода в главное меню кассира нажмите клавишу «МЕНЮ (F)». Главное меню кассира имеет следующие пункты:

Главное меню

- 1. Смена пользователя
- 2. Печать чеков
- 3. Выгрузка
- 4. Доп. операции
- 5. Настройки
- 6. Печать EMV-данных
- 0. Выход

- СМЕНА ПОЛЬЗОВАТЕЛЯ выход из режима кассира в меню выбора пользователя;
- ПЕЧАТЬ ЧЕКОВ меню предназначено для печати последнего чека, печати чека соглас-но порядковому номеру, печати чека по номеру RRN;
- 3. ВЫГРУЗКА выполнение сверки итогов (закрытие бизнес-дня);
- ДОП. ОПЕРАЦИИ вызов меню с дополнительными операциями (см. пункт 3 данного руководства);
- НАСТРОЙКИ вызов меню настроек терминала, таких как установка даты и времени, изменение текущего пароля кассира, печать минимальных параметров конфигурации терминала;
- 6. ПЕЧАТЬ ЕМV-ДАННЫХ печать данных о последней НЕУСПЕШНОЙ транзакции с использованием чиповой карты.

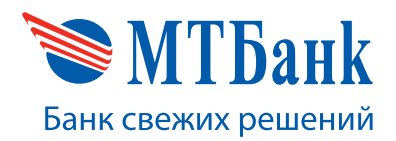

### ВЫПОЛНЕНИЕ ФИНАНСОВЫХ ТРАНЗАКЦИЙ НА POS-ТЕРМИНАЛЕ

# 3.1. Операция «ОПЛАТА»

Данная операция предназначена для выполнения финансовой транзакции по оплате товара с помощью платежной банковской карты.

| Сообщение на дисплее<br>POS-терминала                                        | Действия оператора                                                                                                    |
|------------------------------------------------------------------------------|----------------------------------------------------------------------------------------------------|
| строз v3.21<br>Коральний<br>Банк свежих решений<br>12.10.2019                | Для проведения операции «ОПЛАТА» нажмите клавишу<br>«F1» либо «ENTER».                                                                                                    |
| Выбор терминала<br>1. Рассрочка 1 мес<br>2. Рассрочка 5 мес<br>3. Халва Плюс | Если настройками терминала предусмотрено обслужива-<br>ние нескольких карточных продуктов банка, то на экране<br>выводится список доступных для выбора продуктов бан-<br>ка (Халва Плюс, сроки рассрочек по картам Халва и др.)<br>Используя клавиши « ↓ » и « ↑ », выберите из списка не-<br>обходимый идентификатор продукта банка и подтвердите<br>выбор нажатием клавиши «ENTER».<br>Данный выбор может отсутствовать.<br>Выберите нужный вариант из предложенных на экране. |
| Выбор операции<br>1. Оплата<br>2. Возврат<br>3. Отмена операции              | Используя клавиши «↓» и «↑», выберите из списка опера-<br>цию «ОПЛАТА».<br>Список операций может отличаться в зависимости от<br>загруженной конфигурации терминала.                                                                                                    |

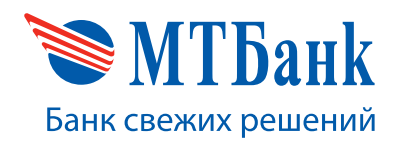

| Сообщение на дисплее<br>POS-терминала        | Действия оператора                                                                                                    |
|----------------------------------------------|----------------------------------------------------------------------------------------------------|
| Оплата ВҮМ<br>СУММА:<br>0.00                 | С помощью цифровых клавиш введите сумму операции.<br>Чтобы удалить ранее введенный символ, нажмите клавишу<br>«CLEAR». Подтвердите ввод суммы нажатием клавиши<br>«ENTER».                                                                                                    |
| Оллата ВҮМ<br>СУММА:<br>ПРЕДЪЯВИТЕ КАРТОЧКУ  | На экране появляется приглашение для чтения платеж-<br>ной карты. Проведите магнитной картой клиента через<br>устройство чтения, вставьте карту в терминал (чипом впе-<br>ред) либо приложите бесконтактную карту в область экра-<br>на устройства и удержите ее там до появления звукового<br>сигнала. Бесконтактные операции на терминале можно<br>осуществлять не только по пластиковым карточкам, но и<br>через мобильное устройство, наручные часы и другие гад-<br>жеты, используя бесконтактную технологию передачи дан-<br>ных (NFC, MST). |
| Оплата<br>Сумма: 1.00 ВҮN<br>ВВЕДИТЕ ПИН-КОД | В случае необходимости ввода ПИН-кода на экране<br>терминала отобразится соответствующее окно.<br>При использовании терминала без ПИН-пада ПИН-<br>код вводится на клавиатуре самого терминала. Иначе<br>ПИН-код необходимо ввести на клавиатуре ПИН-пада.<br>Введенное значение отображается звездочками «*».<br>Для подтверждения ввода ПИН-кода нажмите клавишу<br>«ENTER». Для исправления введенного символа нажмите<br>клавишу «CLEAR». Чтобы отменить ввод ПИН-кода, нажмите<br>клавишу «CANCEL».                                           |
|                                              |                                                                                                    |

Host СОЕДИНЕНИЕ

На следующем этапе терминал обращается в процессинговый центр для одобрения операции.

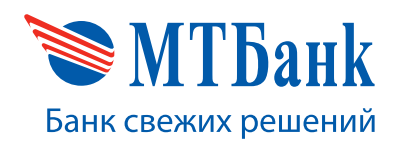

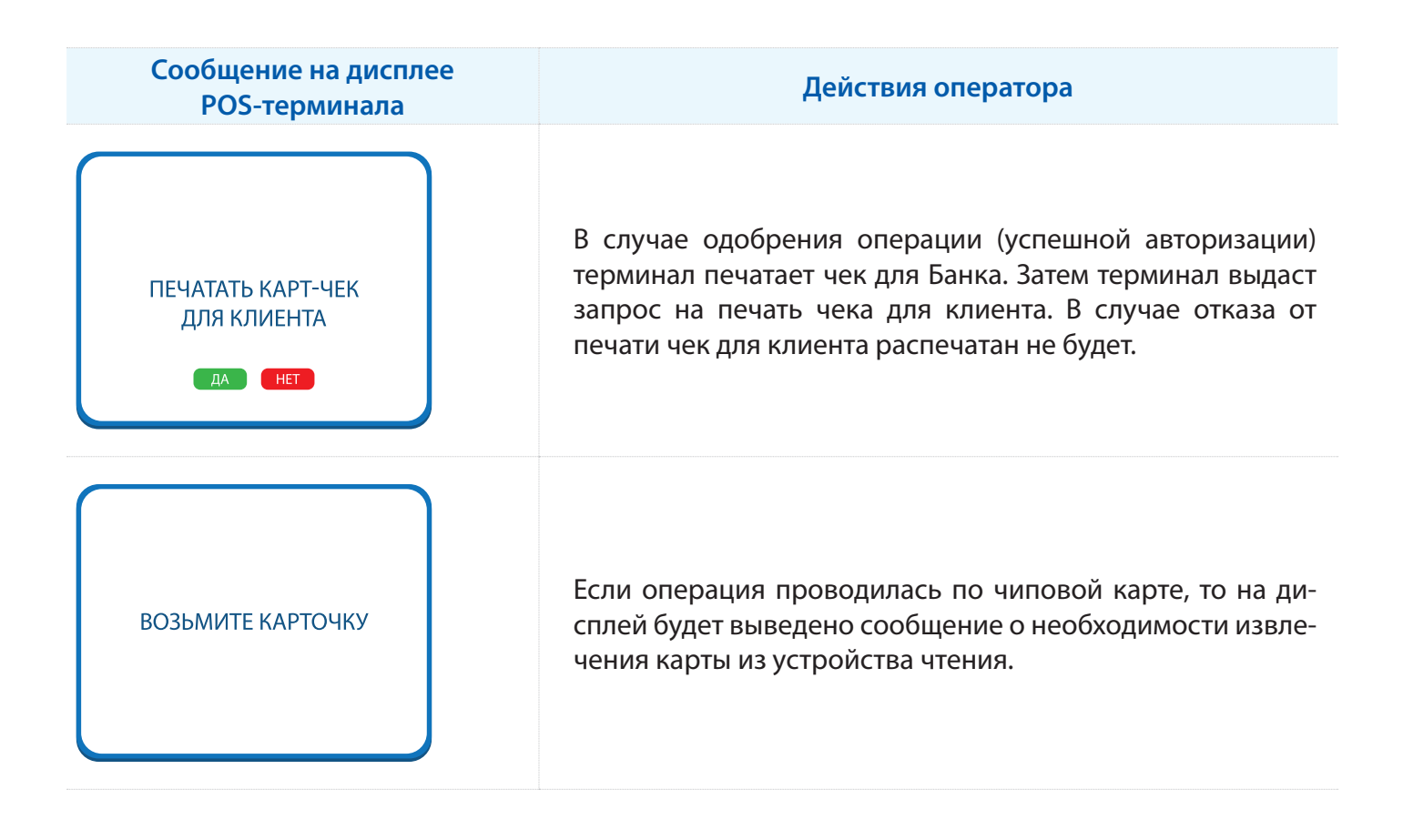

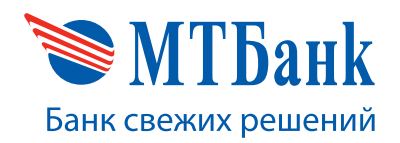

#### 3.2. Операция «ОТМЕНА»

Данная операция предназначена для выполнения отмены по ранее проведенным финансовым транзакциям «Оплата», либо «Возврат».

| Сообщение на дисплее<br>POS-терминала                                        | Действия оператора                                                                                                    |
|------------------------------------------------------------------------------|----------------------------------------------------------------------------------------------------|
| строз v3.21 каки свежих решений 12.10.2019                                   | Для проведения операции «ОТМЕНА» нажмите клавишу<br>«F1» либо «ENTER».                                                                                                    |
| Выбор терминала<br>1. Рассрочка 1 мес<br>2. Рассрочка 5 мес<br>3. Халва Плюс | Если настройками терминала предусмотрено обслужива-<br>ние нескольких карточных продуктов банка, то на экране<br>выводится список доступных для выбора продуктов бан-<br>ка (Халва Плюс, сроки рассрочек по картам Халва и др.).<br>Используя клавиши « ↓ » и « ↑ », выберите из списка не-<br>обходимый идентификатор продукта банка и подтвердите<br>выбор нажатием клавиши «ENTER».<br>Данный выбор может отсутствовать.<br>Выберите нужный вариант из предложенных на экране. |
| Выбор операции<br>1. Оплата<br>2. Возврат<br>3. Отмена операции              | Используя клавиши «↓ » и «↑ », выберите из списка операции «ОТМЕНА».<br>Список операций может отличаться в зависимости от<br>загруженной конфигурации терминала.                                                                                                    |
| 12/12<br>ВВЕДИТЕ RRN:<br>123456789012_                                       | Введите RRN из карт-чека отменяемой операции.                                                                                                    |

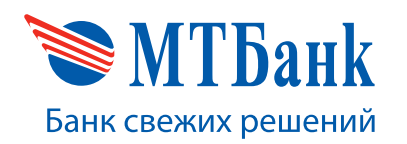

| Сообщение на дисплее<br>POS-терминала                                                      | Действия оператора                                                                                                    |
|--------------------------------------------------------------------------------------------|----------------------------------------------------------------------------------------------------|
| Отмена операции<br>ОПЕРАЦИЯ: ОПЛАТА<br>КАРТОЧКА:<br>4433 XXXX XXXX 4985<br>СУММА: 1.00 BYN | Если оригинальная операция будет найдена на терминале,<br>то на дисплее терминала будет выведена краткая<br>информация для подтверждения отмены операции. Для<br>подтверждения нажмите клавишу «ENTER», для отказа от<br>проведения операции клавишу «CANCEL».<br>Если оригинальная операция с указанным RRN не<br>будет найдена, на экране будет выведено сообщение:<br>«Оригинальная операция не найдена!».                                                                                                    |
| Оплата ВҮМ<br>СУММА:<br>ПРЕДЪЯВИТЕ КАРТОЧКУ                                                | На экране выводится приглашение для чтения платеж-<br>ной карты. Проведите магнитной картой клиента через<br>устройство чтения, либо вставьте карту в терминал (чипом<br>вперед), либо приложите бесконтактную карту в область<br>экрана устройства и удержите ее там до появления звуко-<br>вого сигнала. Бесконтактные операции на терминале мож-<br>но осуществлять не только по пластиковым карточкам, но<br>и через мобильное устройство, наручные часы и другие<br>гаджеты, используя бесконтактную технологию передачи<br>данных (NFC, MST). |
| Host<br>СОЕДИНЕНИЕ                                                                         | На следующем этапе терминал обращается в процессинго-<br>вый центр для одобрения операции.                                                                                                    |
| ПЕЧАТАТЬ КАРТ-ЧЕК<br>ДЛЯ КЛИЕНТА<br>ДА НЕТ                                                 | В случае одобрения операции (успешной авторизации)<br>терминал печатает чек для Банка. Затем терминал выдаст<br>запрос на печать чека для клиента. В случае отказа от печа-<br>ти чек для клиента распечатан не будет.                                                                                                    |

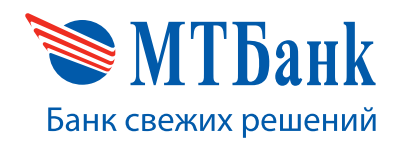

| Сообщение на дисплее<br>POS-терминала | Действия оператора                                                                                                    |
|---------------------------------------|----------------------------------------------------------------------------------------------------|
| ВОЗЬМИТЕ КАРТОЧКУ                     | Если операция проводилась по чиповой карте, то на<br>дисплей будет выведено сообщение о необходимости<br>извлечения карты из устройства чтения. |

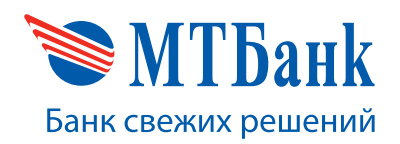

#### 3.3. Операция «ВОЗВРАТ»

Данная операция предназначена для выполнения возврата денежных средств по ранее проведенной финансовой транзакции.

| Сообщение на дисплее<br>POS-терминала                                        | Действия оператора                                                                                                    |
|------------------------------------------------------------------------------|----------------------------------------------------------------------------------------------------|
| отрока из.2<br>Канк свежих решений<br>12.10.2019 11.30.23                    | Для проведения операции возврат нажмите клавишу «F1»<br>либо «ENTER».                                                                                                    |
| Выбор терминала<br>1. Рассрочка 1 мес<br>2. Рассрочка 5 мес<br>3. Халва Плюс | Если настройками терминала предусмотрено обслужива-<br>ние нескольких карточных продуктов банка, то на экране<br>выводится список доступных для выбора продуктов бан-<br>ка (Халва Плюс, сроки рассрочек по картам Халва и др.).<br>Используя клавиши « ↓ » и « ↑ », выберите из списка не-<br>обходимый идентификатор продукта банка и подтвердите<br>выбор нажатием клавиши «ENTER».<br>Данный выбор может отсутствовать. |
| Выбор операции<br>1. Оплата<br>2. Возврат<br>3. Отмена операции              | Используя клавиши « ↓ » и « ↑ », выберите из списка операцию «BO3BPAT».<br>Список операций может отличаться в зависимости от<br>загруженной конфигурации терминала.                                                                                                    |
| 00/12<br>BBEДИТЕ RRN:<br>-                                                   | Если в момент совершения операции известен RRN опера-<br>ции «Оплата», то следует его ввести. Наличие RRN ускорит<br>расчеты организации торговли и сервиса с банком.<br>Если RRN операции «Оплата» неизвестен, то данный этап<br>можно пропустить, нажав клавишу «ENTER».                                                                                                    |

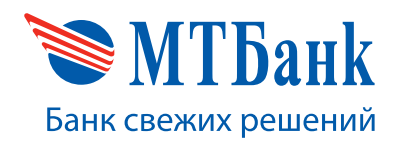

СОЕДИНЕНИЕ

| Сообщение на дисплее<br>POS-терминала       | Действия оператора                                                                                                    |
|---------------------------------------------|----------------------------------------------------------------------------------------------------|
| Возврат ВҮМ<br>СУММА:<br>12.00              | С помощью цифровых клавиш введите сумму операции.<br>Чтобы удалить ранее введенный символ, нажмите клавишу<br>«CLEAR». Подтвердите ввод суммы нажатием клавиши<br>«ENTER».                                                                                                    |
| Оллата ВҮМ<br>СУММА:<br>ПРЕДЪЯВИТЕ КАРТОЧКУ | На экране выводится приглашение для чтения платеж-<br>ной карты. Проведите магнитной картой клиента через<br>устройство чтения, либо вставьте карту в терминал (чипом<br>вперед), либо приложите бесконтактную карту в область<br>экрана устройства и удержите ее там до появления звуко-<br>вого сигнала. Бесконтактные операции на терминале мож-<br>но осуществлять не только по пластиковым карточкам, но<br>и через мобильное устройство, наручные часы и другие<br>гаджеты, используя бесконтактную технологию передачи<br>данных (NFC, MST). |
| Оплата<br>Сумма: 1.00 BYN                   | В случае необходимости ввода ПИН-кода на экране терми-<br>нала отобразится соответствующее окно.<br>При использовании терминала без ПИН-пада ПИН-код вво-<br>дится на клавиатуре самого терминала. Иначе ПИН-код не-<br>обхолимо ввести на клавиатуре ПИН-пала. Ввеленное зна-                                                                                                    |
| ВВЕДИТЕ ПИН-КОД                             | чение отображается звездочками «*». Для подтверждения<br>ввода ПИН-кода нажмите клавишу «ENTER». Для исправле-<br>ния введенного символа нажмите клавишу «CLEAR». Чтобы<br>отменить ввод ПИН-кода, нажмите клавишу «CANCEL».                                                                                                    |
| Host                                        |                                                                                                    |

На следующем этапе терминал обращается в процессинговый центр для одобрения операции.

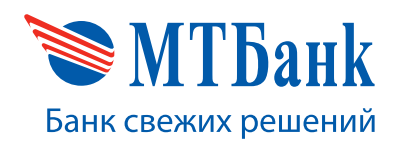

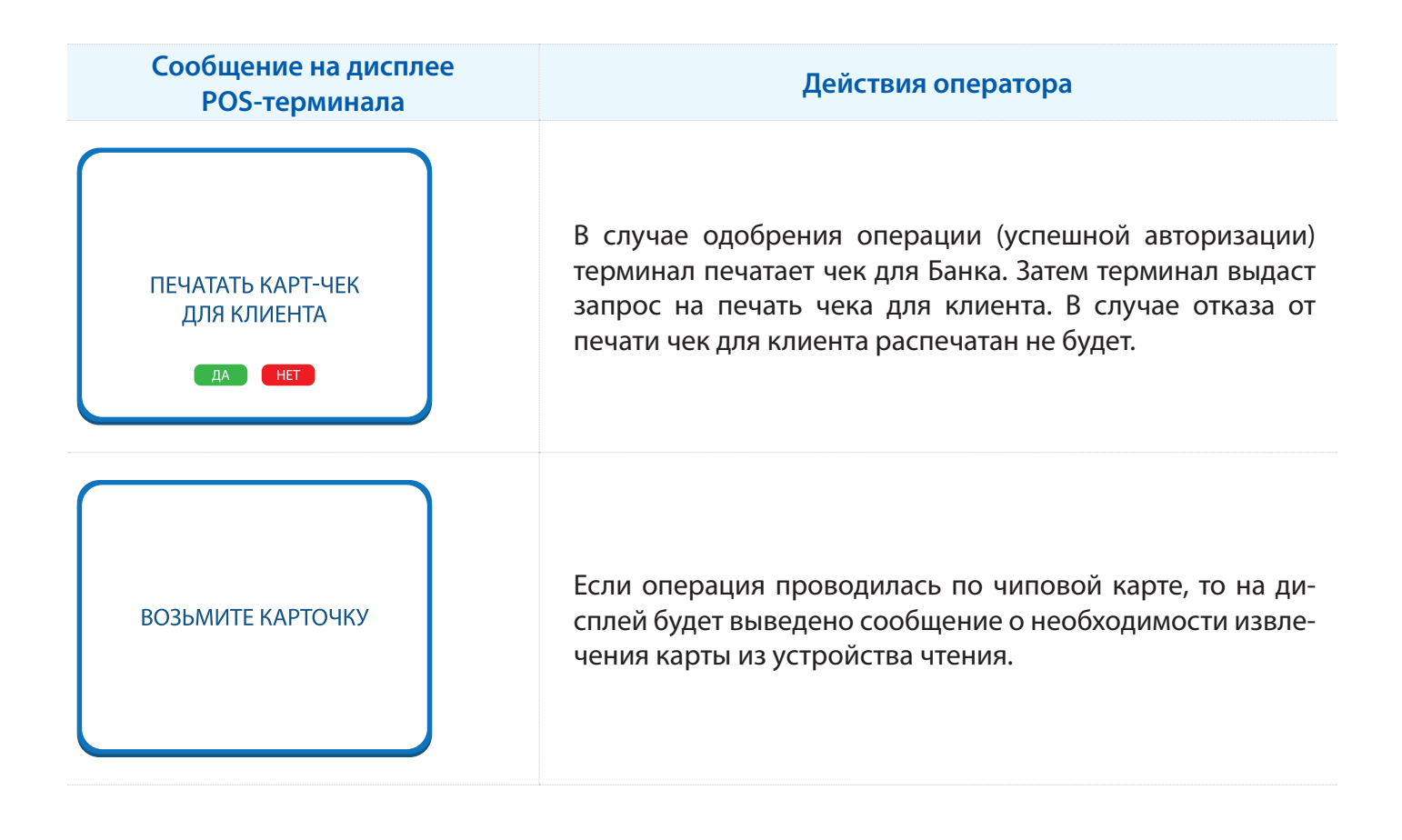

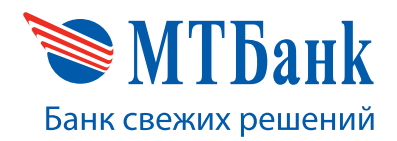

#### ВЫПОЛНЕНИЕ АДМИНИСТРАТИВНЫХ ОПЕРАЦИЙ НА POS-ТЕРМИНАЛЕ

#### 4.1. Операция «ТЕСТ СВЯЗИ»

Данная операция необходима для проверки связи между терминалом и процессинговым центром банка. Также данная операция может потребоваться терминалу для инициализации внутренних параметров перед первой финансовой транзакцией.

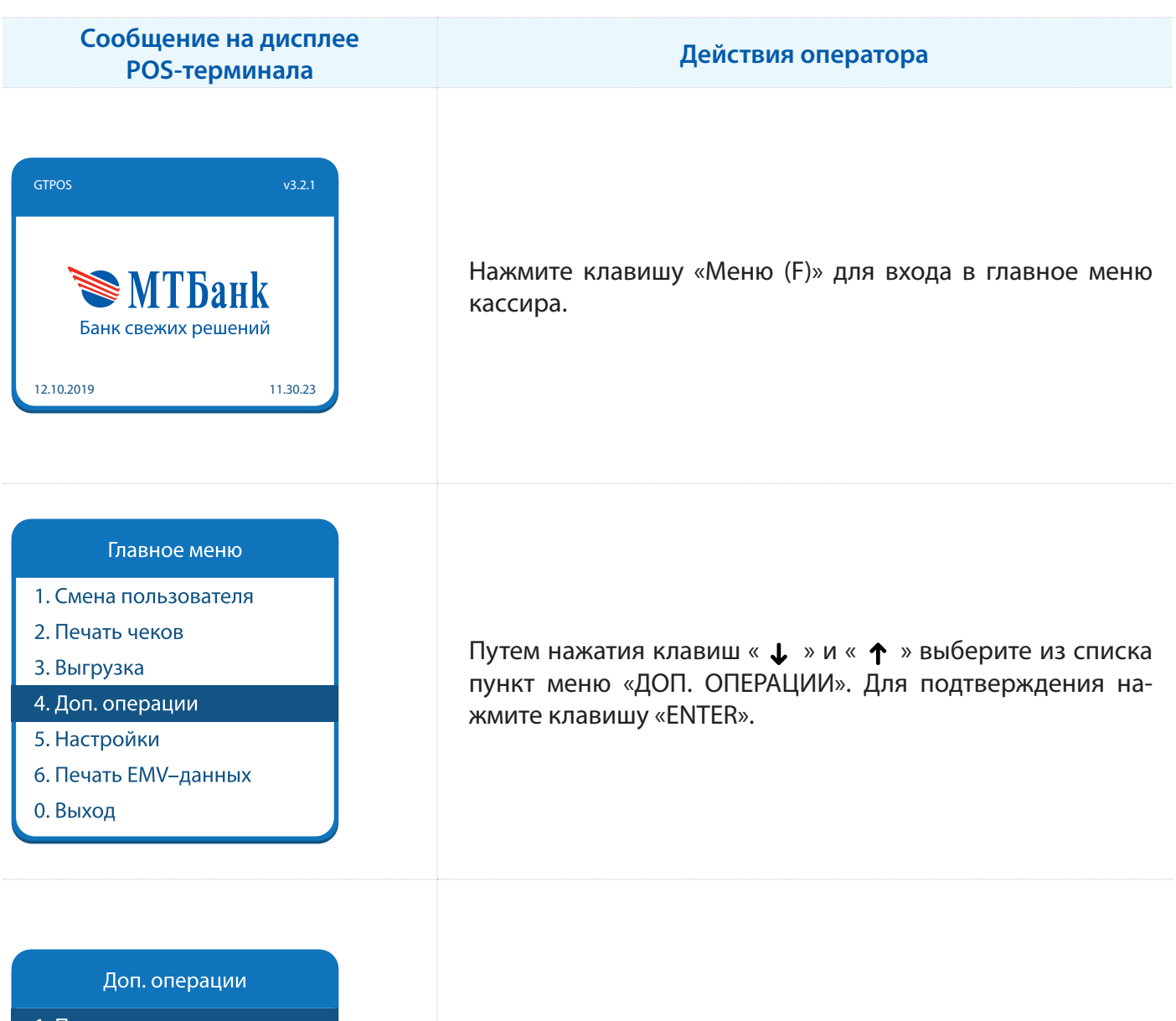

- 1. Проверка связи
- 2. Ручной ввод
- 3. Печать отчетов
- 4. Удалить реверсал
- 0. Выход

Путем нажатия клавиш « ↓ » и « ↑ » выберите из списка пункт меню «ПРОВЕРКА СВЯЗИ». Для подтверждения нажмите клавишу «ENTER».

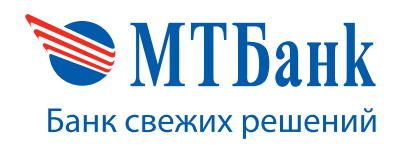

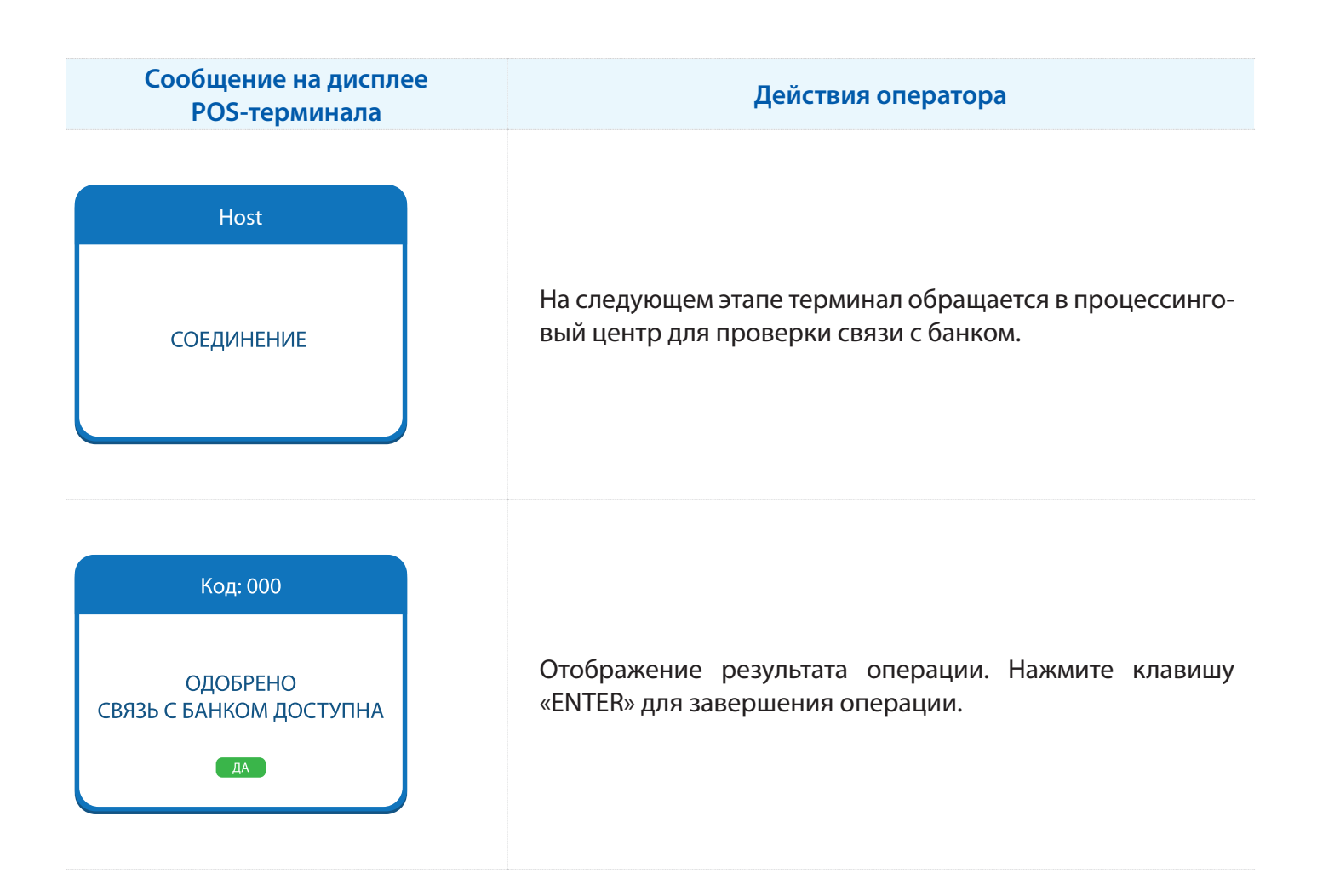

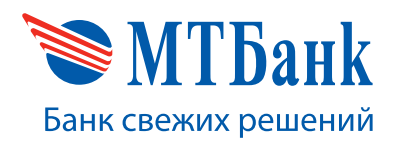

#### 4.2. Операция «ВЫГРУЗКА»

Данную операцию, как правило, необходимо выполнять при закрытии смены кассового аппарата кассиром. Следует руководствоваться правилами организации кассовой дисциплины в организации торговли и сервиса. Отчет, получаемый из терминала на бумажном носителе, называется «Контрольная лента».

# ВАЖНО! Выгрузку следует делать даже в случае проведения одной операции ОПЛАТЫ и в этот же день одной операции по ее ОТМЕНЕ.

Если были операции по разным продуктам (например, «Халва» и «Халва ПЛЮС»), при выборе на терминале пункта меню «Выгрузка» сначала отпечатается Контрольная лента по одному виду продукта («Халва»), в конце отчета будет напечатано: «Отчет закончен». Далее терминал напечатает еще одну Контрольную ленту по второму продукту («Халва ПЛЮС»), в конце отчета также будет напечатано: «Отчет закончен». И так по каждому виду продукта. Итоговые суммы по ним будут рассчитаны как отдельно после каждого продукта, так и суммированы в конце контрольной ленты по всем продуктам.

Через непродолжительное время после проведения операции «Выгрузка» терминал может обновлять программное обеспечение, о чем напечатает информацию на чековой ленте.

Сообщение на дисплее Действия оператора POS-терминала Нажмите клавишу «Меню (F)» для входа в главное меню кассира. Банк свежих решений 12.10.2019 11.30.23 Главное меню 1. Смена пользователя 2. Печать чеков Путем нажатия клавиш « 🕹 » и « 🕈 » выберите из списка 3. Выгрузка пункт меню «ВЫГРУЗКА». Для подтверждения нажмите кла-4. Доп. операции вишу «ENTER». 5. Настройки 6. Печать EMV-данных 0. Выход

Для выполнения операции «Выгрузка» необходимо выполнить следующую последовательность действий.

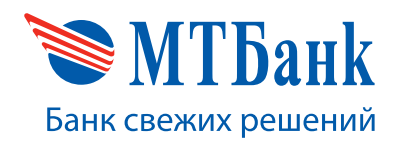

| Сообщение на дисплее<br>POS-терминала | Действия оператора                                                                                                    |
|---------------------------------------|----------------------------------------------------------------------------------------------------|
| ЗАКРЫТЬ БИЗНЕС-ДЕНЬ?<br>Да НЕТ        | На экране терминала выводится запрос о необходимости<br>выполнять операцию «Выгрузка». При согласии нажми-<br>те клавишу «ENTER», при отказе от проведения операции<br>нажмите клавишу «CANCEL». |
| Ноst<br>СОЕДИНЕНИЕ                    | На следующем этапе терминал обращается в процессинго-<br>вый центр банка для выполнения операции.                                                                                                |
| ВЫПОЛНЕНО УСПЕШНО!                    | Отображение результата операции и печать итогового<br>отчета. Нажмите клавишу «ENTER» для завершения опера-<br>ции.                                                                              |

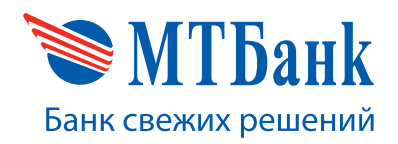

#### 4.3. Печать чеков

Данный функционал позволяет распечатать чек по последней успешно выполненной транзакции или получить чек согласно введенному порядковому номеру чека, а также по введенному RRN операции.

| Сообщение на дисплее<br>POS-терминала                                                                                                    | Действия оператора                                                                                                    |
|----------------------------------------------------------------------------------------------------|----------------------------------------------------------------------------------------------------|
| строз v3.21<br>Канк свежих решений<br>12.10.2019                                                                                                | Нажмите клавишу «Меню (F)» для входа в главное меню<br>кассира.                                                                   |
| Главное меню<br>1. Смена пользователя<br>2. Печать чеков<br>3. Выгрузка<br>4. Доп. операции<br>5. Настройки<br>6. Печать EMV–данных<br>0. Выход | Путем нажатия клавиш « ↓ » и « ↑ » выберите из списка<br>пункт меню «ПЕЧАТЬ ЧЕКОВ». Для подтверждения нажмите<br>клавишу «ENTER». |
| Печать чеков<br>1. Печать последн. чека<br>2. Печать чека по номеру                                                                             | Путем нажатия клавиш « 🕹 » и « 🕇 » выберите из списка<br>необходимый режимпечати карт-чека: «Печать последнего                    |

3. Печать чека по RRN

0. Выход

необходимыи режим печати карт-чека: «Печать последнего чека», «Печать чека по номеру» или «Печать чека по RRN».

Для подтверждения нажмите клавишу «ENTER».

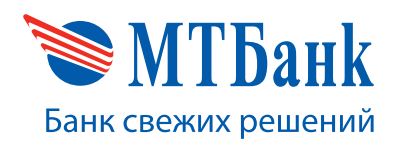

| Сообщение на дисплее<br>POS-терминала | Действия оператора                                                                                                    |
|---------------------------------------|----------------------------------------------------------------------------------------------------|
| НОМЕР КАРТ-ЧЕКА:<br>1                 | При выборе пункта меню «Печать чека по номеру» терми-<br>нал предложит ввести номер карт-чека. При выборе пункта<br>меню «Печать чека по RRN» терминал предложит ввести<br>номер RNN. Ввод осуществляется путем нажатия цифро-<br>вых клавиш на клавиатуре терминала. Для подтверждения<br>нажмите клавишу «ENTER».<br>При отсутствии карт-чека с введенным номером терминал |
| ВВЕДИТЕ RRN:<br>123456789012_         | выдаст ошибку, иначе – распечатает карт-чек и вернется в<br>раздел «Печать чеков».                                                                                                    |

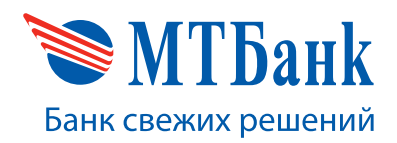

#### 4.4. Печать отчетов

Данная операция позволяет кассиру распечатать следующие виды отчетов:

- 1. Операция «ПОЛНЫЙ ОТЧЕТ» позволяет распечатать промежуточные итоги с детальной информацией по отдельно проведенным операциям. Суммы и операции, полученные в результате формирования данного отчета, НЕ БУДУТ утеряны как при формировании контрольной ленты при выполнении операции «Выгрузка итогов».
- 2. Операция «**КРАТКИЙ ОТЧЕТ**» позволяет распечатать промежуточные итоги только с указанием итоговых суммы по текущему бизнес-дню, без детальной информации по отдельным операциям. Суммы и операции, полученные в результате формирования данного отчета, НЕ БУДУТ утеряны как при формировании контрольной ленты, так и при выполнении операции «Выгрузка итогов».

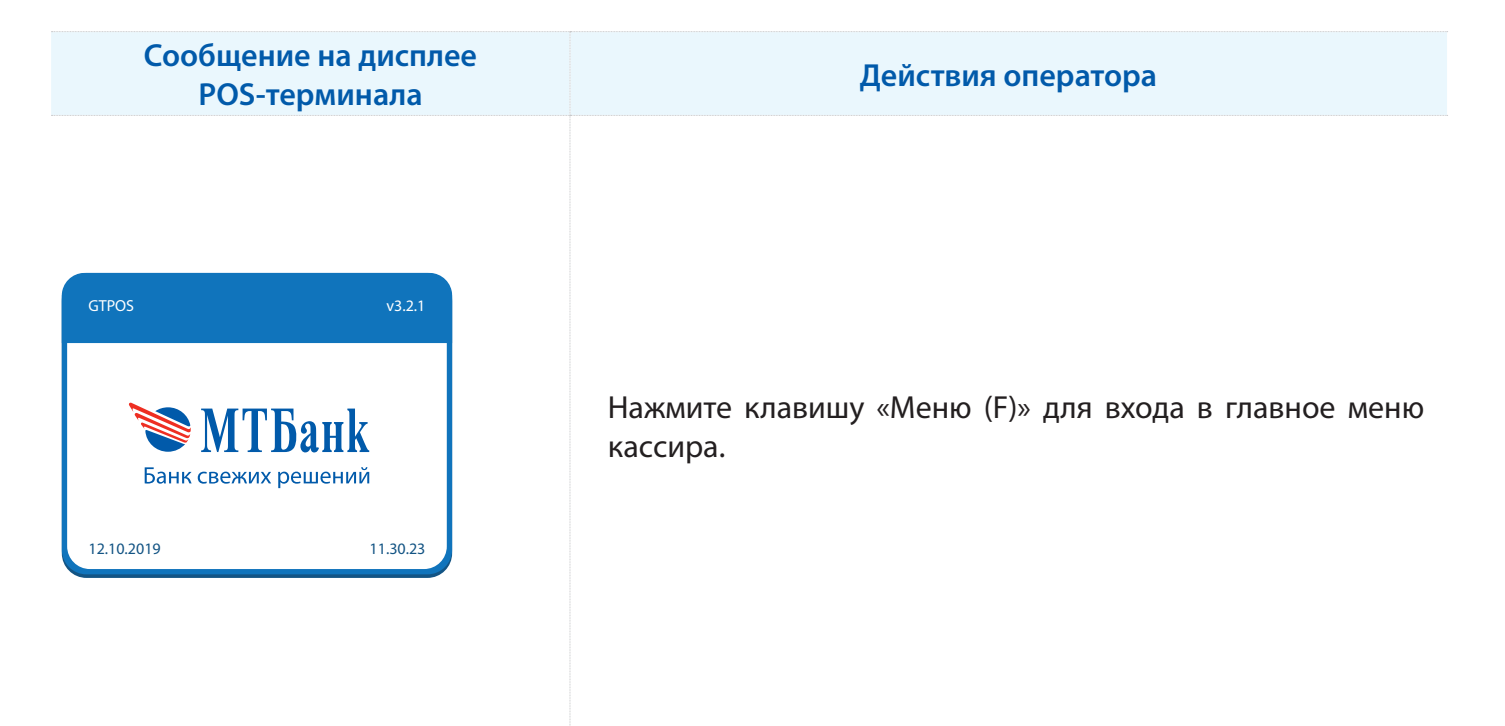

Главное меню

- 1. Смена пользователя
- 2. Печать чеков
- 3. Выгрузка
- 4. Доп. операции
- 5. Настройки
- 6. Печать EMV–данных
- 0. Выход

Путем нажатия клавиш « ↓ » и « ↑ » выберите из списка пункт меню «ДОП. ОПЕРАЦИИ». Для подтверждения нажмите клавишу «ENTER».

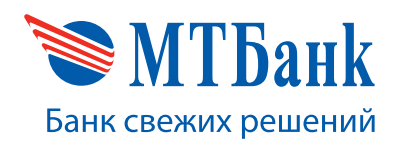

| Сообщение на дисплее<br>POS-терминала                                                                               | Действия оператора                                                                                                    |
|----------------------------------------------------------------------------------------------------|----------------------------------------------------------------------------------------------------|
| Доп. операции<br>1. Проверка связи<br>2. Ручной ввод<br><b>3. Печать отчетов</b><br>4. Удалить реверсал<br>0. Выход | Путем нажатия клавиш « ↓ » и « 个 » выберите из списка<br>пункт меню «ПЕЧАТЬ ОТЧЕТОВ». Для подтверждения на-<br>жмите клавишу «ENTER».                              |
| Печать отчетов<br>1. Полный отчет<br>2. Краткий отчет<br>0. Выход                                                   | Путем нажатия клавиш «↓ » и «↑ » выберите из списка<br>необходимый вид отчета: полный с разбивкой по каждой<br>транзакции или краткий с выводом итоговых сумм. Для |

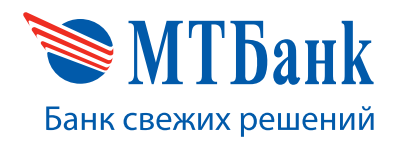

#### 4.5. Удаление автоматической отмены операции (реверсала)

Данная операция позволяет удалить последнюю неудачную транзакцию, которая не может автоматически отправиться в процессинговый центр банка по различным причинам. Запрещается прибегать к данному методу без разрешения ответственного работника банка из службы поддержки.

| Сообщение на дисплее<br>POS-терминала                                                                                                    | Действия оператора                                                                                                    |
|----------------------------------------------------------------------------------------------------|----------------------------------------------------------------------------------------------------|
| отроз v3.2.1<br>Канк свежих решений<br>12.10.2019 11.30.23                                                                                      | Нажмите клавишу «Меню (F)» для входа в главное меню<br>кассира.                                                                      |
| Главное меню<br>1. Смена пользователя<br>2. Печать чеков<br>3. Выгрузка<br>4. Доп. операции<br>5. Настройки<br>6. Печать EMV–данных<br>0. Выход | Путем нажатия клавиш « ↓ » и « ↑ » выберите из списка<br>пункт меню «ДОП. ОПЕРАЦИИ». Для подтверждения на-<br>жмите клавишу «ENTER». |
| Доп. операции<br>1. Проверка связи<br>2. Ручной ввод                                                                                            | Путем нажатия клавиш «↓ » и «↑ » выберите из списка<br>пункт меню «УПАПИТЬ РЕВЕРСАП». Пля поятвору ления                             |

- 3. Печать отчетов
- 4. Удалить реверсал
- 0. Выход

пункт меню «УДАЛИТЬ РЕВЕРСАЛ». Для подтверждения нажмите клавишу «ENTER».

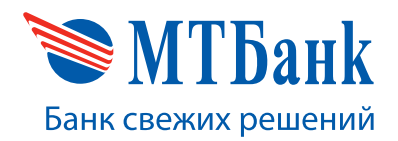

# 4.6. Установка текущей даты и времени терминала

Данный функционал позволяет изменить текущее время POS-терминала.

| Сообщение на дисплее<br>POS-терминала                                                                                                    | Действия оператора                                                                                                    |
|----------------------------------------------------------------------------------------------------|----------------------------------------------------------------------------------------------------|
| СТРОЗ V3.2.1   КОРОЗ КОЛСКАНК   Банк свежих решений   12.10.2019                                                                                       | Нажмите клавишу «Меню (F)» для входа в главное меню<br>кассира.                                                                              |
| Главное меню<br>1. Смена пользователя<br>2. Печать чеков<br>3. Выгрузка<br>4. Доп. операции<br><b>5. Настройки</b><br>6. Печать EMV-данных<br>0. Выход | Путем нажатия клавиш « ↓ » и « ↑ » выберите из списка<br>пункт меню «НАСТРОЙКИ». Для подтверждения нажмите<br>клавишу «ENTER».               |
| Настройки<br>1. Печать параметров<br>2. Установить дату/время<br>3. Изм. пароль оператора<br>4. Автосихронизация<br>5. Вид отчета (полный)<br>0. Выход | Путем нажатия клавиш « ↓ » и « ↑ » выберите из списка<br>пункт меню «УСТАНОВИТЬ ДАТУ/ВРЕМЯ». Для подтвержде-<br>ния нажмите клавишу «ENTER». |

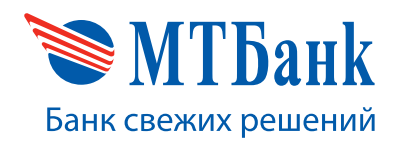

| Сообщение на дисплее<br>POS-терминала | Действия оператора                                                                                                |
|---------------------------------------|----------------------------------------------------------------------------------------------------|
| ДАТА:<br>12.03.2019                   | С помощью цифровых клавиш введите необходимое<br>значение даты и нажмите клавишу «ENTER» для<br>подтверждения.    |
| ВРЕМЯ:<br>11:03                       | С помощью цифровых клавиш введите необходимое<br>значение времени и нажмите клавишу «ENTER» для<br>подтверждения. |

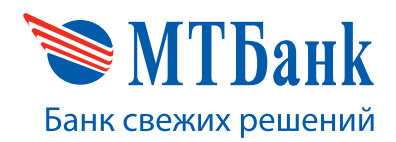

#### 4.7. Изменение вида отчета при закрытии смены (выгрузке)

Данный пункт меню позволяет изменить вид отчета (контрольной ленты), печатаемый при выгрузке. Отчет может быть краткий (только итоговые суммы) либо полный, с печатью всех проведенных операций за текущий бизнес-день.

| Сообщение на дисплее<br>POS-терминала                                                                                                    | Действия оператора                                                                                                    |
|----------------------------------------------------------------------------------------------------|----------------------------------------------------------------------------------------------------|
| строз v3.21<br>Коральная<br>Канк свежих решений<br>12.10.2019                                                                                           | Нажмите клавишу «Меню (F)» для входа в главное меню<br>кассира.                                                                                                    |
| Главное меню<br>1. Смена пользователя<br>2. Печать чеков<br>3. Выгрузка<br>4. Доп. операции<br><b>5. Настройки</b><br>6. Печать EMV–данных<br>0. Выход  | Путем нажатия клавиш « ↓ » и « ↑ » выберите из списка<br>пункт меню «НАСТРОЙКИ». Для подтверждения нажмите<br>клавишу «ENTER».                                                                                                    |
| Настройки<br>1. Печать параметров<br>2. Установить дату/время<br>3. Изм. пароль оператора<br>4. Автосихронизация<br>5. Вид отчета (краткий)<br>0. Выход | Путем нажатия клавиш « ↓ » и « ↑ » выберите из списка<br>пункт меню «ВИД ОТЧЕТА».<br>Выбор вида отчета выполняется путем последовательных<br>нажатий клавиши «ENTER» при выборе данного пункта<br>меню. При этом пункт меню будет именять текст с «ВИД ОТ-<br>ЧЕТА (КРАТКИЙ)» на «ВИД ОТЧЕТА (ПОЛНЫЙ)» и наоборот. |

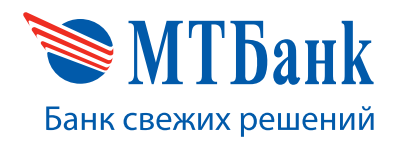

# 4.8. Печать ЕМV-данных последней транзакции по чиповой или бесконтактной карте

Данный функционал необходим для уточнения данных, присутствующих в последней проведенной транзакции по чиповой или бесконтактной карте.

Пример чека EMV-данных:

ř.

| ICC DEBUG INFO<br>EMV 1ib: KERN_RL 14-10-01P |
|----------------------------------------------|
| 2004F. 4000000021010                         |
| 004F: A0000000001010                         |
| 0034: 420077777770020                        |
| 0084 - 40000000031010                        |
| 0004: 40000000001010                         |
| 008F: 07                                     |
| 0095: 080000000                              |
| 009A: 150425                                 |
| 009B: 8000                                   |
| 009C: 00                                     |
| 5F2A: 0974                                   |
| 5F34: 01                                     |
| 9F02: 00000025000                            |
| 3103: 00000000000                            |
| 9508: 0000                                   |
| 9F09: 0000                                   |
| GEOE . 0000000000                            |
| 9565 000000000                               |
| 9510 . 06011103400000                        |
| 9F14: 8112                                   |
| 9F1E: 303037393939393935                     |
| 9F26: 5B52D2B711191485                       |
| 9F27: 80                                     |
| 9F33: 6008C8                                 |
| 9F34: 000000                                 |
| 9F35: 21                                     |
| 9F36: 0055                                   |
| 9F37: 784935E2                               |
| 9F40: E080F0F001                             |
| 9F41: 00000001                               |
| SF53: 52                                     |
| TAC DEN: 0010000000                          |
| TAC DER: 0010000000                          |
| 9666 37800000                                |
| 9560: 3889                                   |
|                                              |